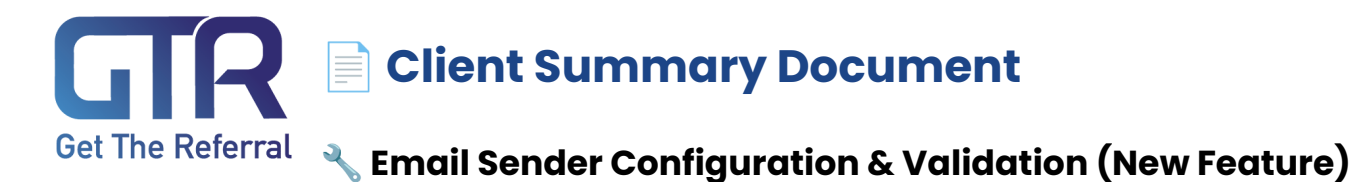

#### Who this affects: All GTR clients

Why it matters: More trust + better inbox delivery

### 📥 Sending Options

| Method                    | Description                                                     | Best For                                |
|---------------------------|-----------------------------------------------------------------|-----------------------------------------|
| Standard<br>(Recommended) | GTR sends emails on your behalf using your<br>verified domain   | Most users                              |
| Custom SMTP               | You provide your own email server details<br>(host, port, etc.) | Advanced users or<br>IT-restricted orgs |

# 🛠 Steps to Set Up (Standard Method)

- 1. Enter your "From Name" and "From Email" in Settings > Sender Configuration
- 2. Click Send Verification
- 3. Add SPF & DKIM DNS records (provided) Click **Verify** to complete the setup
- 4. (Optional) Send a test email

# 🛠 Steps to Set Up (Custom SMTP Method)

- 1. Choose Custom SMTP
- 2. Enter host, port, username, password
- 3. Click Test & Save

#### 🔁 Fallback Logic

- If not configured: Emails will be sent from donotreply@getthereferral.com
- Once verified: Emails will be sent from your branded address